## Contenidos

| Cómo traducir una página web en iPhone con iOS 14 y iPadOS 14   | . 1 |
|-----------------------------------------------------------------|-----|
| Cómo activar la extensión Microsoft Translator en Safari        | .2  |
| Cómo traducir una página web en iPhone con Microsoft Translator | .4  |
| Traducir páginas web en Chrome para iPhone y iPad               | .5  |
| Cómo traducir páginas web en Chrome para usuarios de Android:   | .6  |

### Cómo traducir una página web en iPhone con iOS 14 y iPadOS 14

Con iOS 14, podrá traducir páginas web a su lengua materna con esta función incorporada de Safari. Ya no necesitará de otras aplicaciones para poder traducir el contenido. Aquí le explicamos cómo utilizar esta función incorporada de traducción de idiomas en Safari para iOS 14.

- Presione el botón de acción que se encuentra en el lado izquierdo de la barra de direcciones cuando esté en un sitio web que desea traducir. El botón tiene la forma de dos A juntas.
- 2. Presione "Translate to [el idioma de tu dispositivo]" (Traducir a [el idioma del dispositivo].
- 3. Presione "Enable Translation" (Permitir traducción) si aparece este cuadro.

La página web se traducirá al idioma principal en el que haya configurado su dispositivo. Si desea volver la página a su idioma original, siga los siguientes pasos.

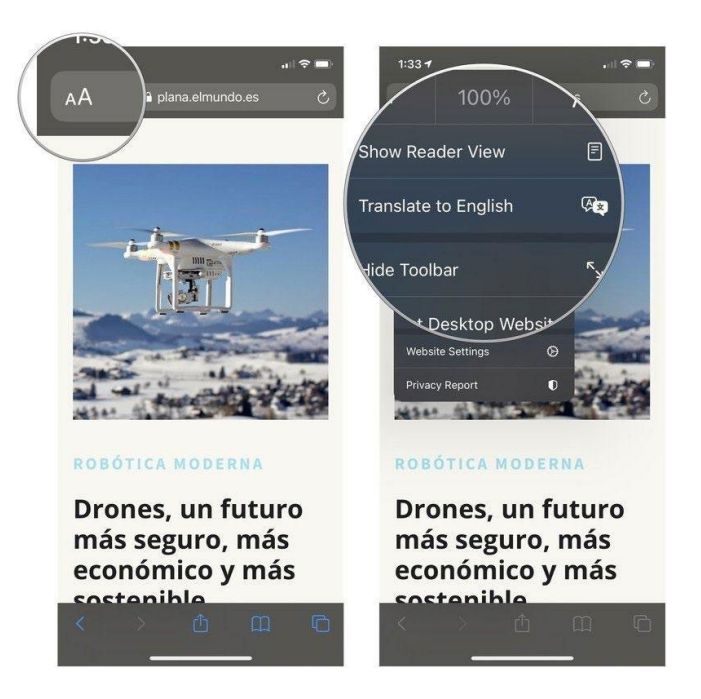

#### Cómo activar la extensión Microsoft Translator en Safari

Si su dispositivo tiene la versión de iOS 13 o una anterior, necesitará utilizar otra aplicación que cuente con una extensión para traducción. La extensión Microsoft Translator es una excelente herramienta para esta tarea, ya que traduce la página web en el momento en que se la activa.

- 1. Abra Safari en su iPhone o iPad.
- 2. Mientras visita una página web, presione el botón para compartir.
- 3. Desplácese hacia la izquierda en la fila de íconos que se encuentra en la parte inferior.

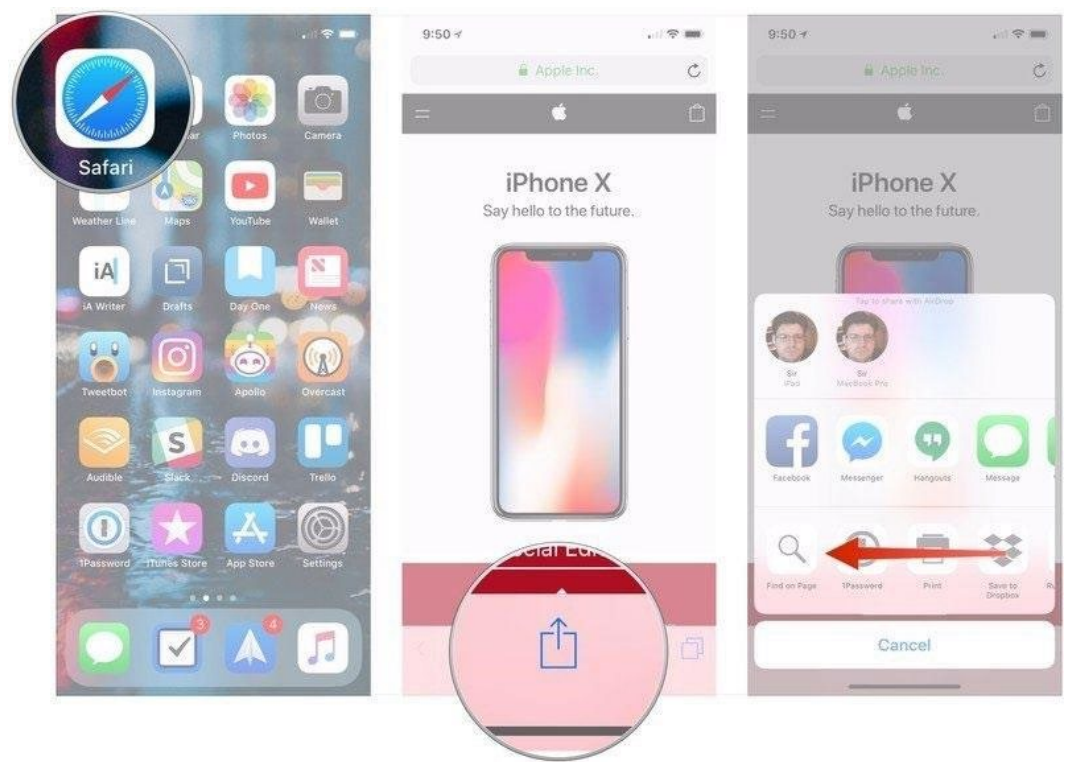

- 4. Presione el botón "More" (Más).
- 5. Cambie el interruptor que se encuentra junto a **Microsoft Translator** a la posición verde de "activado".
- 6. Presione "Done" (Listo).

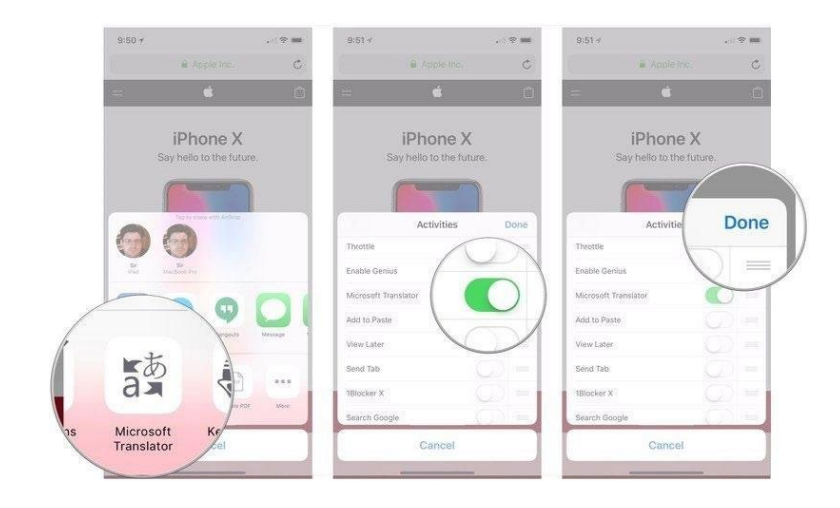

#### Cómo traducir una página web en iPhone con Microsoft Translator

Ahora que la aplicación ya está instalada, puede utilizarla desde el menú para compartir en Safari.

- 1. Abra Safari en su iPhone o iPad.
- 2. Diríjase hacia la página web que desea traducir.

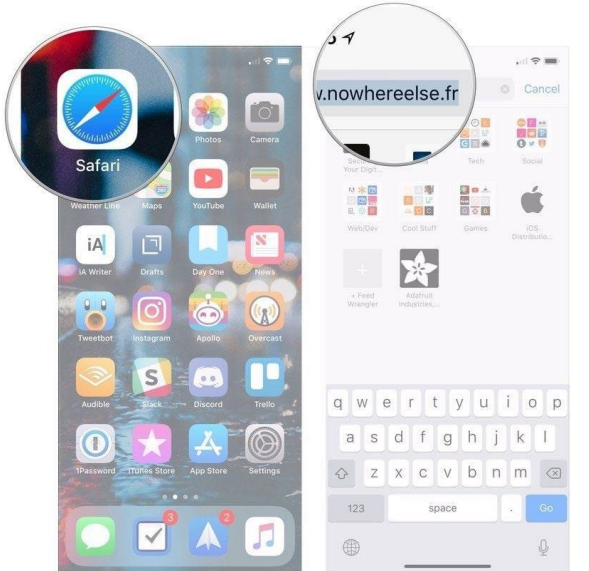

3. Presione el **botón para compartir** que se encuentra en la parte inferior de la pantalla.

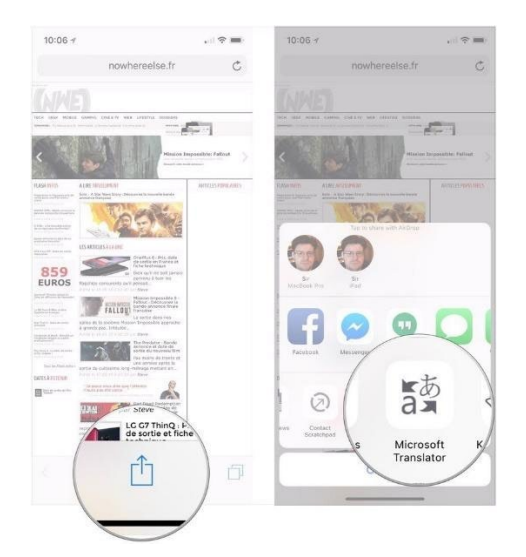

4. Presione el botón **Microsoft Translator**. La extensión traducirá toda la página web para usted.

### Traducir páginas web en Chrome para iPhone y iPad

Cuando encuentra una página web en un idioma que no comprende, puede utilizar Chrome para traducirla.

- 1. En su iPhone o iPad, abra la aplicación Chrome. 🧕
- 2. Visite una página web que esté en otro idioma.
- 3. En la parte inferior, seleccione el idioma al que quiere traducirla.
  - Para cambiar el idioma seleccionado de forma predeterminada, presione 2 \* "More languages" (Más idiomas) y seleccione uno.
- 4. Chrome traducirá la página web solo esta vez.
  - Si siempre quiere ver las páginas traducidas a este idioma, presione
  - 😟 🎽 "Always translate to [idioma] (Traducir siempre a [idioma]).

#### Solicitar una traducción en Chrome

Si no encuentra el botón "Translate" (Traducir) en la parte inferior de la página, puede solicitar una traducción.

- 1. En su iPhone o iPad, abra la aplicación Chrome. 🧕
- 2. En la parte superior derecha, presione "More" (Más) y, luego, … > "Translate" (Traducir).

Si Chrome no le ofrece la traducción, actualice la página web. Si de todas formas no tiene la opción para presionar "Translate" (Traducir), puede que el idioma no esté disponible para la traducción.

## Cómo traducir páginas web en Chrome para usuarios de Android:

- 1. En su teléfono o tableta con Android, abra la aplicación Chrome. 🧟
- 2. Visite una página web que esté en otro idioma.
- 3. En la parte inferior, seleccione el idioma al que quiere traducirla.
  - Para cambiar el idioma seleccionado de forma predeterminada, presione "More" (Más) y, luego, " More languages" (Más idiomas). Seleccione uno.
- 4. Chrome traducirá la página web solo esta vez.
  - Si siempre quiere ver las páginas traducidas a este idioma, presione
    "More" (Más) y, luego, Always translate pages to [idioma]"
    (Siempre traducir las páginas a [idioma]).

¿No funciona? Intente actualizar la página web. Si de todas formas no tiene la opción para presionar "Translate" (Traducir), puede que el idioma no esté disponible para la traducción.

#### Solicitar una traducción en Chrome

Si no encuentra el botón "Translate" (Traducir" en la parte inferior de la página, puede solicitar una traducción.

- 1. En su teléfono o tableta con Android, abra la aplicación Chrome. 🧟
- 2. En la parte derecha de la barra de direcciones, presione "More" (Más) y, luego, "Translate" (Traducir).
- 3. Consejo: si desea traducir a un idioma de la lista, presione el idioma y seleccione "Offer to translate" (Ofrecer una traducción).